# OTATUTORIAL 26 Trinity Wallet Seed & Two-Factor Authentication

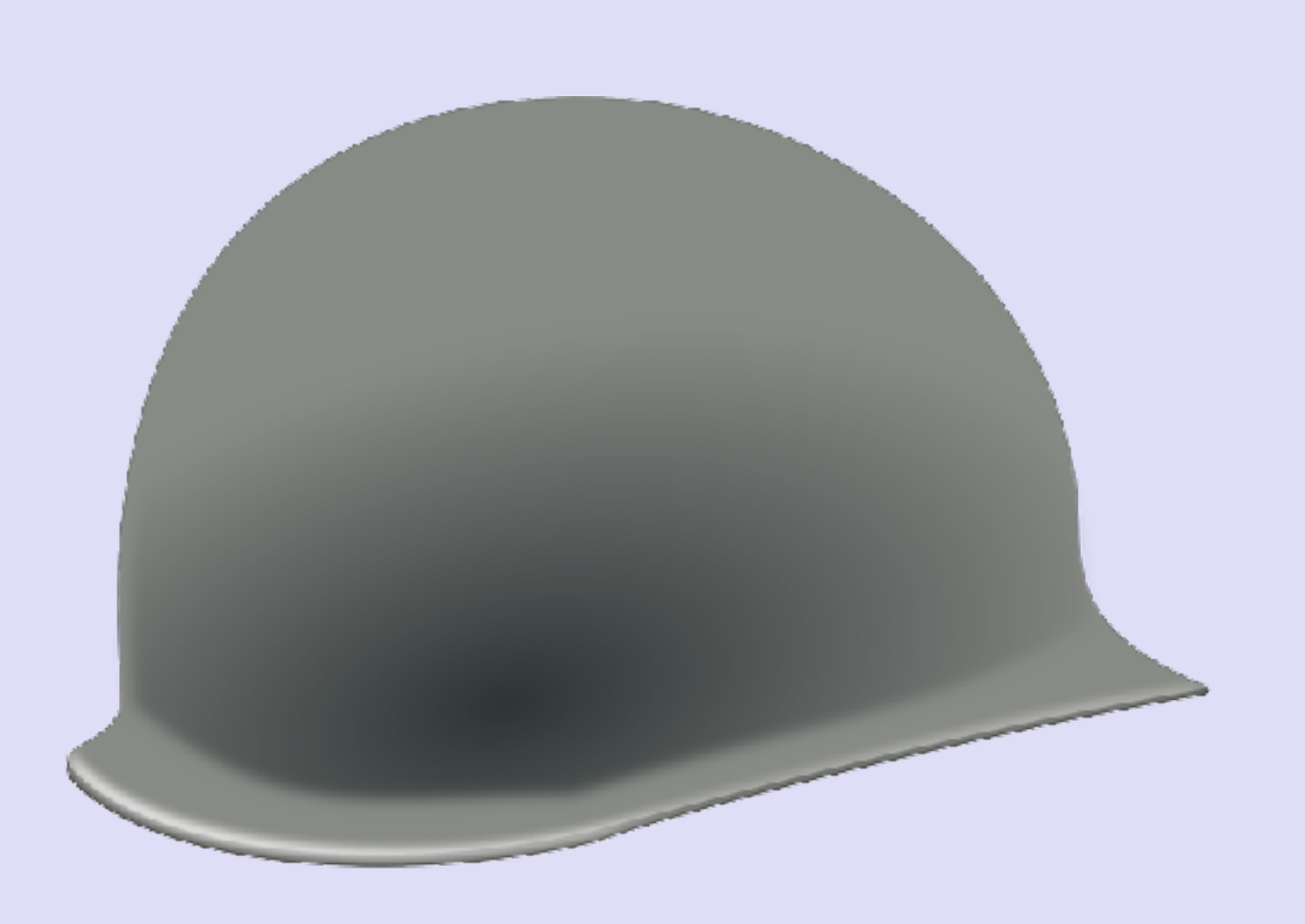

v1.0.0

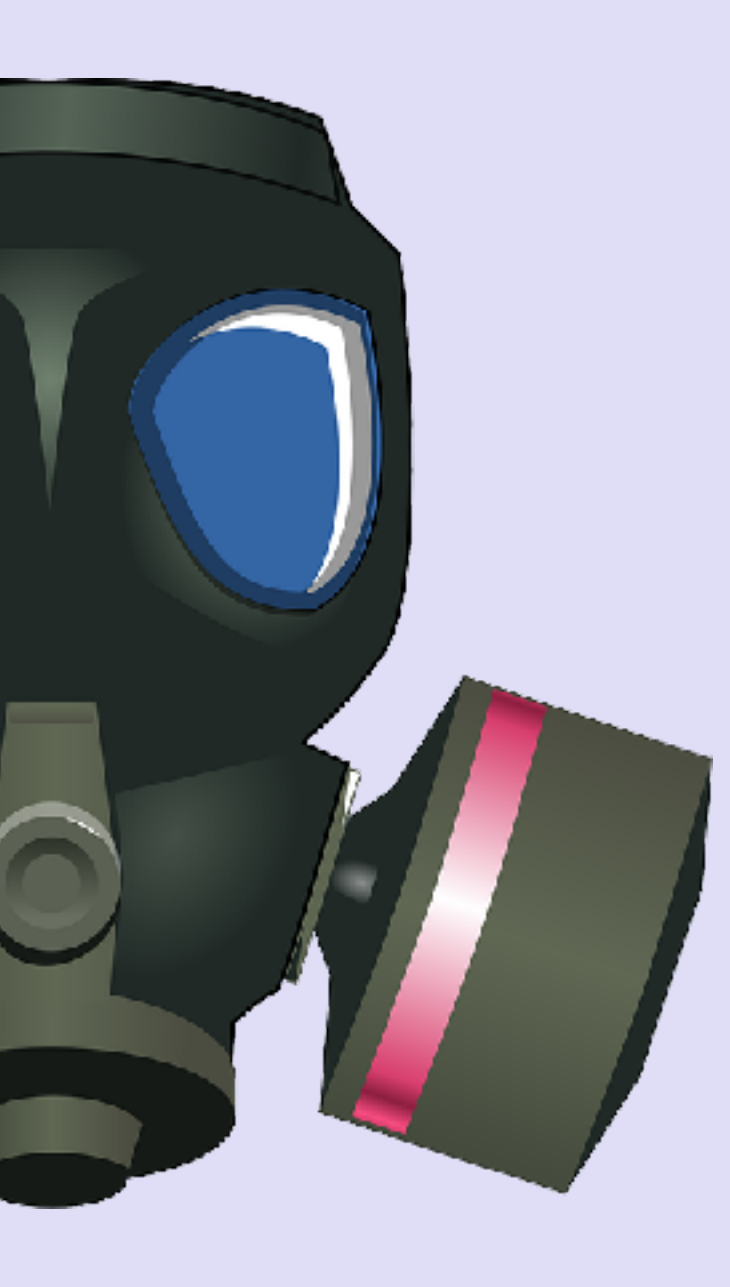

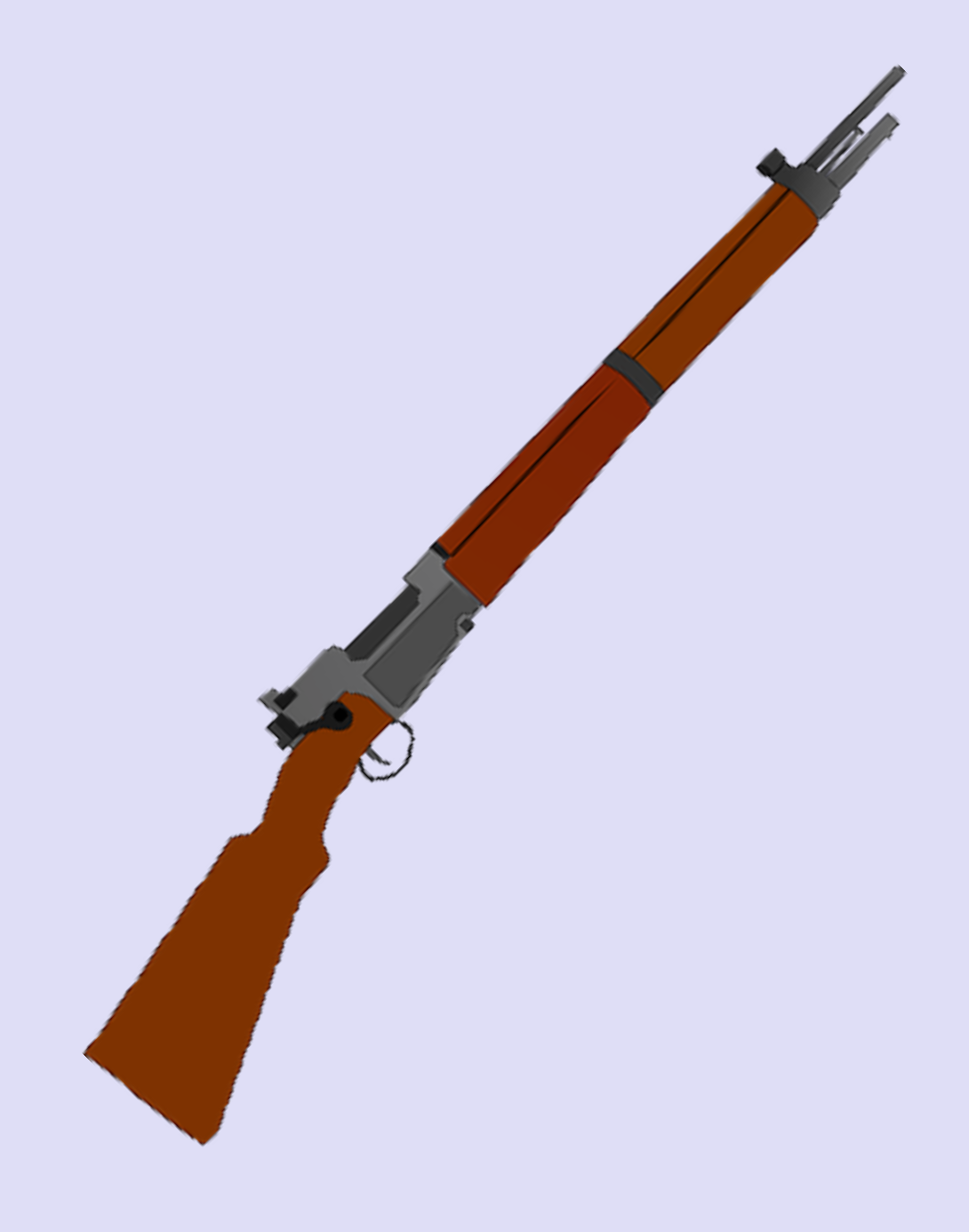

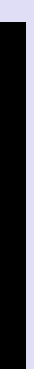

### INTRO

 In this video I will explain how to safely store a seed and how to setup a Two-Factor Authentication (2FA) in your Trinity wallet.

#### mobilefish.com

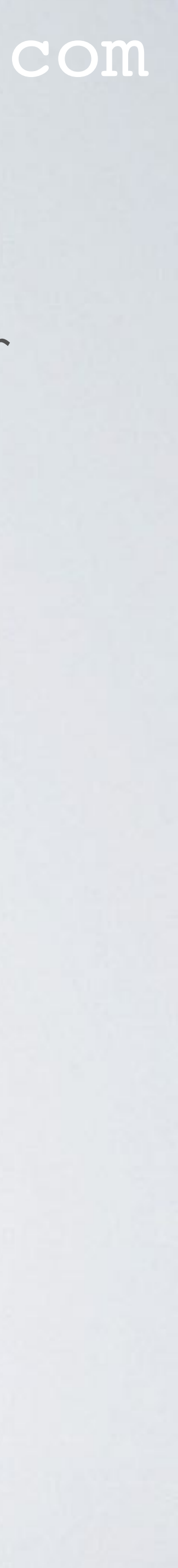

### TRINITY WALLET

• The Trinity wallet used in this video is the iOS Trinity wallet (Beta version) on an iPhone.

#### mobilefish.com

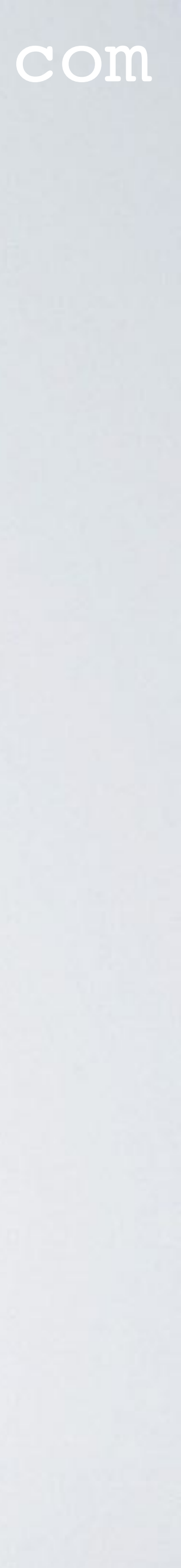

## TWO-FACTOR AUTHENTICATION

- When you setup a Trinity wallet, you need to specify a password. This password will give you access to your wallet.
- (2FA).
- need this additional login code.
- using the "Google Authenticator" app which I already have installed.

#### mobilefish.com

You can add an additional security layer by setting up a Two-Factor Authentication

• A 2FA is an additional login code. If hackers were able to steal your password they still

• There are many 2FA apps which you can install on your phone, in this video I will be

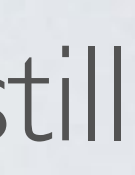

## TWO-FACTOR AUTHENTICATION

- When you setup a Trinity wallet, you need to specify a password. This password will give you access to your wallet.
- (2FA).
- need this additional login code.
- using the "Google Authenticator" app which I already have installed.

### mobilefish.com

You can add an additional security layer by setting up a Two-Factor Authentication

• A 2FA is an additional login code. If hackers were able to steal your password they still

• There are many 2FA apps which you can install on your phone, in this video I will be

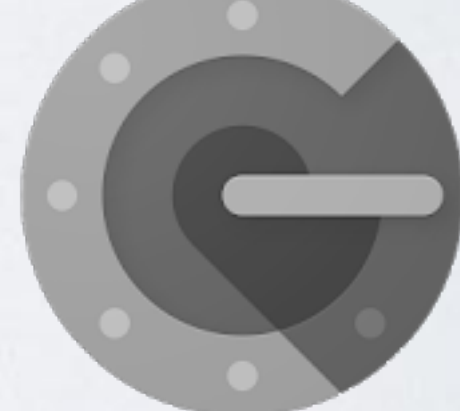

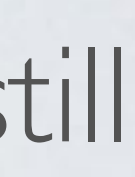

### PAPER WALLET TEMPLATE

<u>https://trinity.iota.org/assets/iota-paper-wallet.pdf</u>

### mobilefish.com

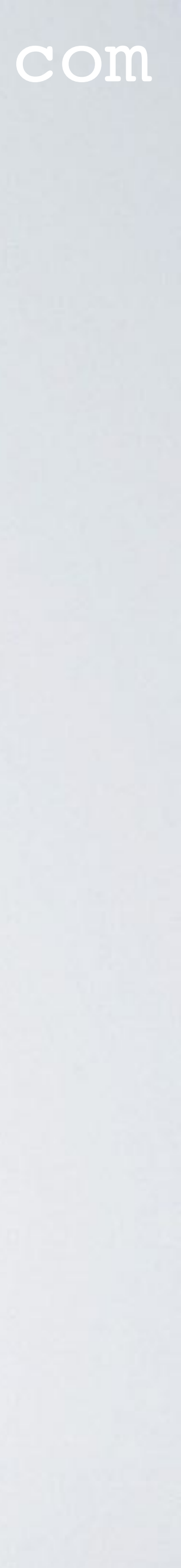